## <u>4 – EMITIR GUIA DE CUSTAS PRÉVIAS DE</u> CARTA PRECATÓRIA, ROGATÓRIA OU DE ORDEM

4.1) Clique no link "Emitir Guia de Custas Processuais e/ou Despesas a serem Providas".

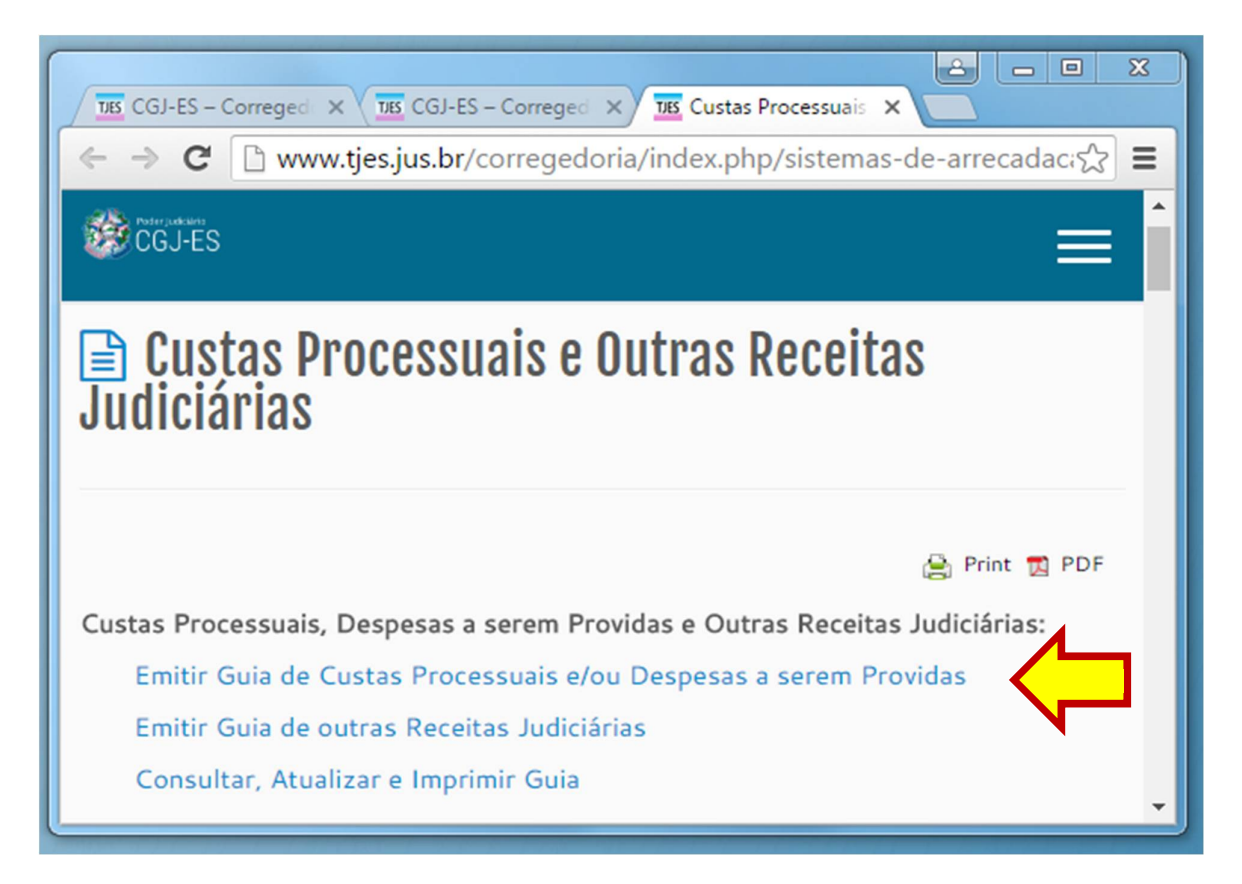

#### 4.2) Informe o número do processo:

- **Processos originários do Poder Judiciário do ES:** informe somente o número do processo no juízo deprecante (processo originário).
- Processos originários de outros estados: deixe o campo em BRANCO.

| Cálculo Custas P                 | Processuais e/ou Despesas a serem p                              | rovidas |
|----------------------------------|------------------------------------------------------------------|---------|
| 1º Grau:                         | OU 2º Grau:                                                      |         |
| [Informe obrigatoriam            | ente o número de distribuição do Processo ou Recurso, caso haja] |         |
|                                  |                                                                  |         |
| Especifique a Guia a ser Gerada: |                                                                  | •       |
|                                  |                                                                  |         |
|                                  | Avançar                                                          |         |

**4.3)** Em "Especifique a Guia a ser Gerada", selecione "CUSTAS PROCESSUAIS E/OU DESPESAS A SEREM PROVIDAS".

| 📓 Cálculo de Custas Processuais e/ou Despesas a serem providas |                                                                              |  |  |  |
|----------------------------------------------------------------|------------------------------------------------------------------------------|--|--|--|
| Nº do Processo de                                              | 1º Grau: OU 2º Grau:                                                         |  |  |  |
| [Informe                                                       | obrigatoriamente o número de distribuição do Processo ou Recurso, caso haja] |  |  |  |
| Especifique a Guia a ser Gerada:                               | CUSTAS PROCESSUAIS E DESPESAS A SEREM PROVIDAS<br>DESPESAS A SEREM PROVIDAS  |  |  |  |

# **4.4) Na segunda opção de "Especifique a Guia a ser Gerada"**, selecione "CUSTAS PRÉVIAS DE CARTA PRECATÓRIA, ROGATÓRIA E DE ORDEM".

| 📓 Cálculo de Ci                  | ustas Processuais e/ou Despesas a serem providas                                                                                                    |
|----------------------------------|----------------------------------------------------------------------------------------------------|
| Nº do Processo de                | 1º Grau: OU 2º Grau:                                                                                                    |
| [Informe                         | obrigatoriamente o número de distribuição do Processo ou Recurso, caso haja]                                                                                                    |
|                                  |                                                                                                    |
| Especifique a Guia a ser Gerada: | CUSTAS PROCESSUAIS E DESPESAS A SEREM PROVIDAS                                                                                                    |
| Especifique a Guia a ser Gerada: |                                                                                                    |
|                                  | CUSTAS PROCESSUAIS PRÉVIASE <b>DESPESAS A SEREM PROVIDAS</b><br>CUSTAS RECURSAIS PRÉVIAS<br>CUSTAS PRÉVIAS DE CARTA PRECATÓRIA, ROGATÓRIA E DE ORDEM<br>CUSTAS PROCESSUAIS PRÉVIAS DE RECONVENÇÃO<br>CUSTAS PROCESSUAIS COMPLEMENTARES<br>CUSTAS ÚNICAS NOS JUIZADOS ESPECIAIS<br>CUSTAS PROCESSUAIS DE CANCELAMENTO DA DISTRIBUIÇÃO |

4.5) Clique em "Avançar".

| Cálculo de Custas Processuais e/ou Despesas a serem providas                              |
|-------------------------------------------------------------------------------------------|
|                                                                                           |
| Nº do Processo de 1º Grau: OU 2º Grau:                                                    |
| [Informe obrigatoriamente o número de distribuição do Processo ou Recurso, caso haja]     |
|                                                                                           |
| Especifique a Guia a ser Gerada: CUSTAS PROCESSUAIS E DESPESAS A SEREM PROVIDAS           |
| Especifique a Guia a ser Gerada: CUSTAS PRÉVIAS DE CARTA PRECATÓRIA, ROGATÓRIA E DE ORDEM |
|                                                                                           |
| Avançar                                                                                   |

4.6) Na tela seguinte, em "N° de Distribuição da Carta Precatória (caso haja)", informe o número processual da CARTA PRECATÓRIA, se esta já houver sido distribuída. Caso contrário, deixe o campo em BRANCO.

Informe os demais dados solicitados e clique em "Avançar".

|                                                                                                    | Ordem                                                                                                    |
|----------------------------------------------------------------------------------------------------|----------------------------------------------------------------------------------------------------|
| º de Distribuição da Carta<br>Precatória (caso haja):                                                                                                    |                                                                                                    |
|                                                                                                    |                                                                                                    |
| Foro:                                                                                                    | 0 1º Grau 0 2º Grau                                                                                                    |
| Tabela de Classes<br>Processuais:                                                                                                    | Selecione                                                                                                    |
| Selecione a Classe<br>Processual:                                                                                                    | Todas as Classes                                                                                                    |
| Valor da Causa:                                                                                                    | 0,00 * Se não houve valor de causa, preencha com ze                                                                                                    |
| Juízo de Direito:                                                                                                    | Selecione o Juízo de Direito 🔻                                                                                                    |
|                                                                                                    |                                                                                                    |
|                                                                                                    |                                                                                                    |
| nova tela, informe<br>Cálcu<br>Des<br>Custas Prévi                                                                                                    | os demais dados.<br>Ilo de Custas Processuais e/ou<br>spesas a serem Providas<br>ias de Carta Precatória, Rogatória                                                                                                    |
| nova tela, informe<br>Cálcu<br>Des<br>Custas Prévi                                                                                                    | os demais dados.<br>Ilo de Custas Processuais e/ou<br>spesas a serem Providas<br>ias de Carta Precatória, Rogatória<br>e de Ordem                                                                                                    |
| nova tela, informe<br>Cálcu<br>Des<br>Custas Prévi<br>Classe Processual selecion<br>para o cálo                                                                                                    | o os demais dados.<br>Ilo de Custas Processuais e/ou<br>spesas a serem Providas<br>ias de Carta Precatória, Rogatória<br>e de Ordem                                                                                                    |
| nova tela, informe<br>Cálcu<br>Des<br>Custas Prévi<br>Classe Processual selecion<br>para o cálo<br>Informe somente o nom<br>primeiro Requerente da a                                                                                                    | e os demais dados.<br>Ilo de Custas Processuais e/ou<br>spesas a serem Providas<br>ias de Carta Precatória, Rogatória<br>e de Ordem<br>nada 261 - Carta Precatória Cível - PROCESSO CÍVEL E DO<br>culo: TRABALHO                                                     |
| nova tela, informe<br>Cálcu<br>Des<br>Custas Prévi<br>Classe Processual selecion<br>para o cálo<br>Informe somente o nom<br>primeiro Requerente da a<br>Informe somente o nom<br>primeiro Requerido da a                                                                                 | e os demais dados.<br>Ilo de Custas Processuais e/ou<br>spesas a serem Providas<br>ias de Carta Precatória, Rogatória<br>e de Ordem<br>nada 261 - Carta Precatória Cível - PROCESSO CÍVEL E DO<br>culo: TRABALHO<br>he do<br>cção:                                   |
| nova tela, informe<br>Cálcu<br>Des<br>Custas Prévi<br>Classe Processual selecion<br>para o cálo<br>Informe somente o nom<br>primeiro Requerente da a<br>Informe somente o nom<br>primeiro Requerido da a                                                                                 | e os demais dados.<br>Ilo de Custas Processuais e/ou<br>spesas a serem Providas<br>ias de Carta Precatória, Rogatória<br>e de Ordem<br>nada 261 - Carta Precatória Cível - PROCESSO CÍVEL E DO<br>culo: TRABALHO<br>re do<br>ição:<br>ao desejada abaixo, se houver: |
| nova tela, informe<br>Cálcu<br>Des<br>Custas Prévi<br>Classe Processual selecion<br>para o cálo<br>Informe somente o nom<br>primeiro Requerente da a<br>Informe somente o nom<br>primeiro Requerido da a<br>Informe o tipo de citaç<br>Informe a quantidad<br>Despesas Postais( <i>i</i> | e os demais dados.                                                                                                    |

**ATENÇÃO:** A "Despesa Postal" remunera a citação por "AR" e também o envio e retorno da carta precatória, caso esse envio ou retorno seja realizado por meio de uma das unidades judiciárias da Justiça Estadual do Estado do Espírito Santo.

Já o item "Oficial de Justiça" remunera a citação por Oficial de Justiça e sua regulamentação foi publicada por meio de Resolução, disponível no seguinte link: http://www.tjes.jus.br/index.php?option=com\_content&view=article&id=10304&catid=345

### 4.8) Informe os dados solicitados e clique em "Avançar".

| 🔯 Cálculo de Custas Pro                       | ocessuais e/                      | ou Des                     | pesas a serem          |
|-----------------------------------------------|-----------------------------------|----------------------------|------------------------|
|                                               | Drewidee                          |                            |                        |
|                                               | Providas                          |                            |                        |
| Custas Prévias de Carta I                     | Precatória, R                     | logatór                    | ia e de Ordem          |
| Classe Processual selecionada para o cálculo: | 261 - Carta Precatóri<br>TRABALHO | a Cível - PROG             | CESSO CÍVEL E DO       |
| Base Legal:                                   | 75 VRTES - Artigo 4º,             | §4º da Lei 9.              | 974/2013.              |
| VRTEES de 2015 :                              | R\$ 2,6871                        |                            |                        |
| Total das CUSTAS PROCESSUAIS:                 | R\$ 201,53                        |                            |                        |
| Total das DESPESAS A SEREM PROVIDAS:          | R\$ 82,65                         |                            |                        |
| AGANTES:                                      |                                   |                            |                        |
| nforme o(s) nome(s) do(s) PAGANTE(S). A so    | oma do campo "%" de               | everá ser igua             | al a 100,00 %:         |
| Nome do pagante<br>1 -                        |                                   | total a ser<br>paga ("%" ) | *Obrigatório Informar. |
| Digite a Imagem de Segurança:                 |                                   | Atualizar Ima              | C B8                   |
|                                               | Voltar Avancar                    |                            |                        |
|                                               |                                   |                            |                        |

4.9) Após "Avançar", na nova tela, serão apresentadas a guia ou as guias geradas. Para visualizá-la(s), clique no "Nº da Guia".

| Guias Geradas |                                                                                                    |             |        |          |              |
|---------------|----------------------------------------------------------------------------------------------------|-------------|--------|----------|--------------|
| Numero da v   | conta de Despesas Processuais: <u>915041925</u> * Clique aqui para detaina                                                                                                    | ir a Conta  |        |          |              |
| * CLIQUE NO   | ) NÚMERO DA GUIA ABAIXO PARA IMPRIMIR O CÓDIGO DE BARRAS P/                                                                                                    | ARA PAGAME  | NTO    |          |              |
|               |                                                                                                    |             |        |          |              |
| Nº da Guia    | Responsável pelo Recolhimento                                                                                                    | Tipo        | Valor  | Situação | Data Emissão |
| 150118726     |                                                                                                    | FUNEPJ      | 220,23 | EMITIDA  | 15/06/2015   |
| 仓             | Descrição da Receita : Custas Judiciais, Emolumentos<br>Classe: 261 - Carta Precatória Cível - PROCESSO CÍVEL E DO TRABALHO<br>Valor da Causa: R\$ 0,00<br>Conta de Custas n.: 915041925<br>Detalhamento: 75 VRTEs. Qtdes Informadas de Despesas Postais:1 |             |        |          |              |
| 150118727     |                                                                                                    | FUNEPJ      | 63,95  | EMITIDA  | 15/06/2015   |
| 仓             | Descrição da Receita : Diligências do Analista Judiciário - Oficial de Justiç<br>Valor da Causa: R\$ 0,00<br>Conta de Custas n.: 915041925<br>Qtdes Informadas de Diligencias de Oficial de Justiça R\$ 60,00:1<br>Fazer outra Guia do mesmo tipo          | a Avaliador |        |          |              |

### 4.10) Após visualizar a guia, é só imprimir.

| GUIA                                                                                    | GUIA DE RECOLHIMENTO DO PODER JUDICIÁRIO   |                      | NÚMERO DA GUIA                   |
|-----------------------------------------------------------------------------------------|--------------------------------------------|----------------------|----------------------------------|
| TRIBUNAL DE<br>DO ESTADO D<br>CNPJ:27.476.                                              | JUSTIÇA<br>O ESPÍRITO SANTO<br>100/0001-45 | JUIZO<br>VITÓRIA     | 150118726                        |
| IDENTIFICAÇÃO (CPF)                                                                     |                                            | NOME OU RAZÃO SOCIAL |                                  |
| Valor da Causa: R\$ 0.00<br>Conta de Custas n.: 91504192<br>Detalhamento: 75 VRTEs. Qtd | 5<br>es Informadas de Despes               | as Postais:1         |                                  |
| AGÁVEL EXCLUSIVAMENTE                                                                   | NO BANESTES                                |                      | REFERÊNCIA: 201<br>VIGÊNCIA: 201 |
| RECOLHIMENTO PARA FUNE                                                                  | PJ - CNPJ: 20.868.995/                     | 0001-14              |                                  |
| DESCRIÇÃO DA RECEITA<br>Custas Judiciais, Emolumentos                                   |                                            |                      | VALOR DA RECEITA<br>220,23       |
|                                                                                         |                                            |                      | AUTENTICAÇÃO MECÃ                |

/ia do Contribuinte

| NÚMERO DA GUIA                                   | NOME OU RAZÃO SOCIAL                     | IDENTIFICAÇÃO (CPF)                |
|--------------------------------------------------|------------------------------------------|------------------------------------|
| 150118726                                        | COMARCA<br>VITÓRIA                       | REFERÊNCIA: 2015<br>VIGÊNCIA: 2015 |
| RECOLHIMENTO PARA FU<br>Custas Judiciais, Emolum | NEPJ - CNPJ: 20.868.995/0001-14<br>entos | VALOR DA RECEITA<br>220,23         |
| 85830000002 5 2023                               | 0256201 9 51231150118 0 72600000000 9    | AUTENTICAÇÃO MECÂNIC               |